# バージョンアップ内容 ~ 補足説明書

【Ver 2019.10.01】

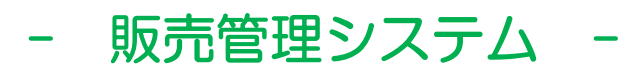

株式会社ハイテックシステムズ

# 商品マスタ~「軽減税率対象品」識別項目を追加

# <u>1. 概要</u>

・商品マスタに対して、<u>軽減税率対象商品</u>であることを識別するために「<u>消費税分類</u>」という項目を新設しました。

 ・飲食料品(注意)は軽減税率対象のため8%が消費税額となります。ただし、イートイン・スペースでお召し上がりになった場合は、 外食(注意)とみなされて、10%が消費税額となります。当システムでは、そのどちらにも対応できるようにしております。

(注意)外食の定義は「飲食の設備を設置した場所で行う食事の提供」とされています。また、飲食料品という定義も細かく整理されています。 具体的な事例や法令の解釈につきましては、Webで「消費税の軽減税率に関するQ&A」で検索していただきますと、国税庁の詳細 資料を入手することができます。恐れ入りますが、そちらにてご確認ください。

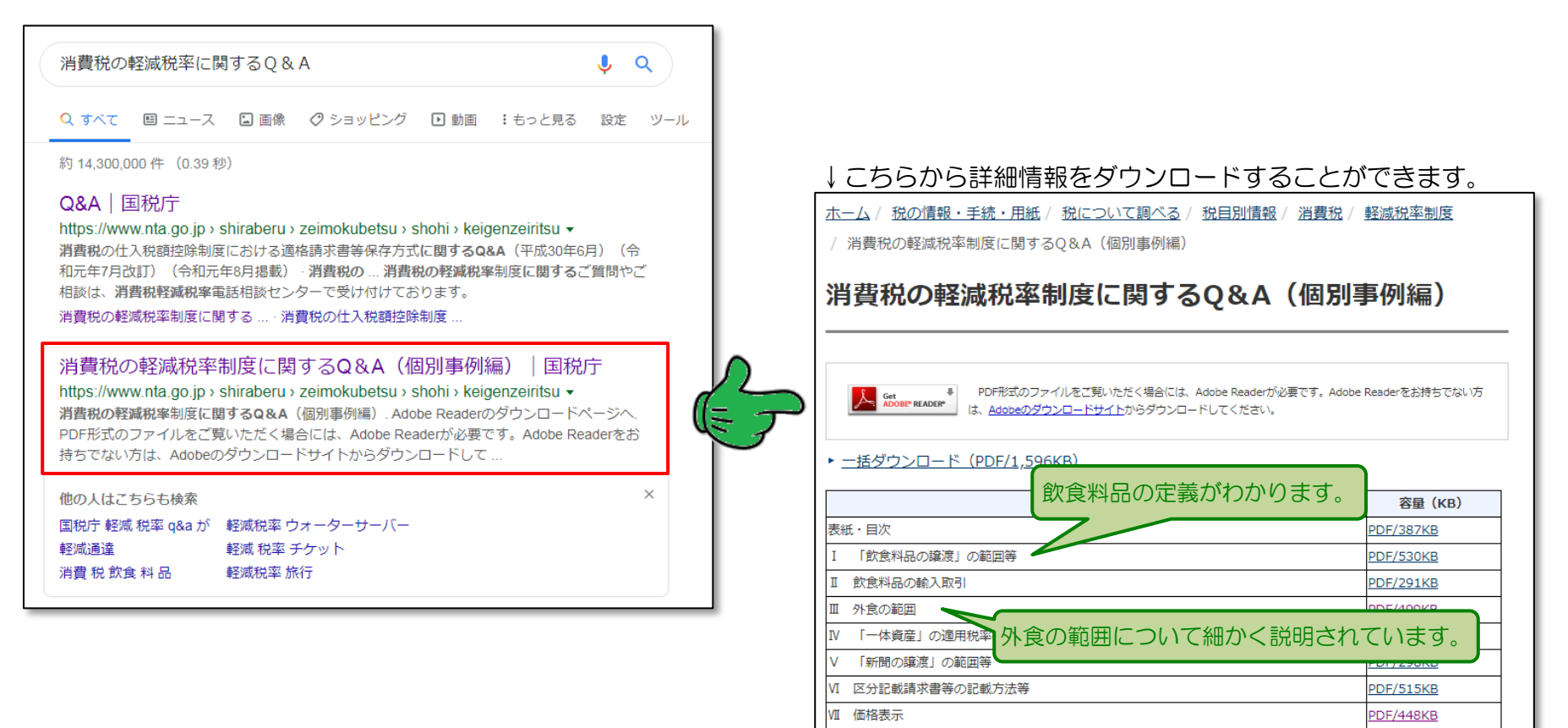

#### 2. 商品マスタ検索 ~ 機能追加

(1) 軽減税率対象商品の検索

| 商品マスタ検索                               |                                       | 対象年月:H30/05<br>事業者名:(株)しっツレンタル | (Form-No: FE11)<br>[ ]               |
|---------------------------------------|---------------------------------------|--------------------------------|--------------------------------------|
| 商品コード<br>商品分類<br>商品区分<br>主仕入先<br>メーカー | ▼<br>「前方一致検索<br>・<br>・<br>・<br>・<br>・ |                                | 品のみ表示 「軽減のみ<br>・<br>・<br>・<br>・<br>・ |

- ・検索条件欄に「ロ軽減のみ」という項目が新設されています。
- ✓軽減のみ・・・軽減税率対象として設定された商品のみ検索します。
   □軽減のみ・・・軽減税率対象の設定を問わすに検索します。

#### ・軽減税率対象商品のみを検索した結果は、以下のような表示となります。

| 商品  | 品マス                  | 、タ検索                                                         |                               | 対象年月:<br>事業者名: | : R01/10<br>: (株)レッツレンタル | ( F<br>[                                          | form-No: FE11<br>1 ∕ 3     | )<br>] |
|-----|----------------------|--------------------------------------------------------------|-------------------------------|----------------|--------------------------|---------------------------------------------------|----------------------------|--------|
| 検索  | <b>索条件</b>           | 商品コード       「前方-       商品分類       商品区分       主仕入先       メーカー | ▼<br>·致検索<br>▼<br>▼<br>▼<br>▼ |                |                          | 結のみ表示<br>品<br>7理<br>7理<br>分<br><b>3</b><br>3<br>分 | ▼ 軽減のみ<br>▼<br>▼<br>▼<br>▼ | U      |
| (各耳 | 項目ラベ                 | ロル・クリック → デー                                                 | タ並び替え)                        |                |                          |                                                   | 79 59                      | ,      |
| No  | ाण तत                | <u>コート  訴祝区分 </u><br>商品 3                                    | ×ーカー名<br>名 称 ( 規格/仕様          | )面面ガ親          | <u> </u>                 | セット品                                              | <u>仕厚官理</u>   付箋<br> 棚卸管理  | 502    |
| 1   | <u>010000</u><br>やわか | ┃      課税 軽<br>ら○○「野菜とチキンのカ                                  | V-J                           | 一般販売品          | 介護食関連                    | - 単品                                              | するなし<br>するなし               | ,      |
| 2   | <u>010000</u><br>やわか | 2 課税 <mark>軽</mark><br>らつつ「鶏肉の甘酢あ                            | んかけ」                          | 一般販売品          | 介護食関連                    | - 東昭                                              | <u>する</u> なし<br>する         | ,      |
| 3   | <u>010000</u><br>やわか | 3 課税 軽<br>ら〇〇「白身魚の雑炊                                         | ]                             | 一般販売品          | 介護食関連                    | - 東昭                                              | する<br>する なし                | ,      |

└> 課税区分の欄に赤文字で「軽」と表示していることで識別することができます。

(2) 一括変更機能 ~「軽減切替」キー新設

①商品区分にて「介護食関連」等により食品のみを分類できている場合、検索結果は以下のようになります。

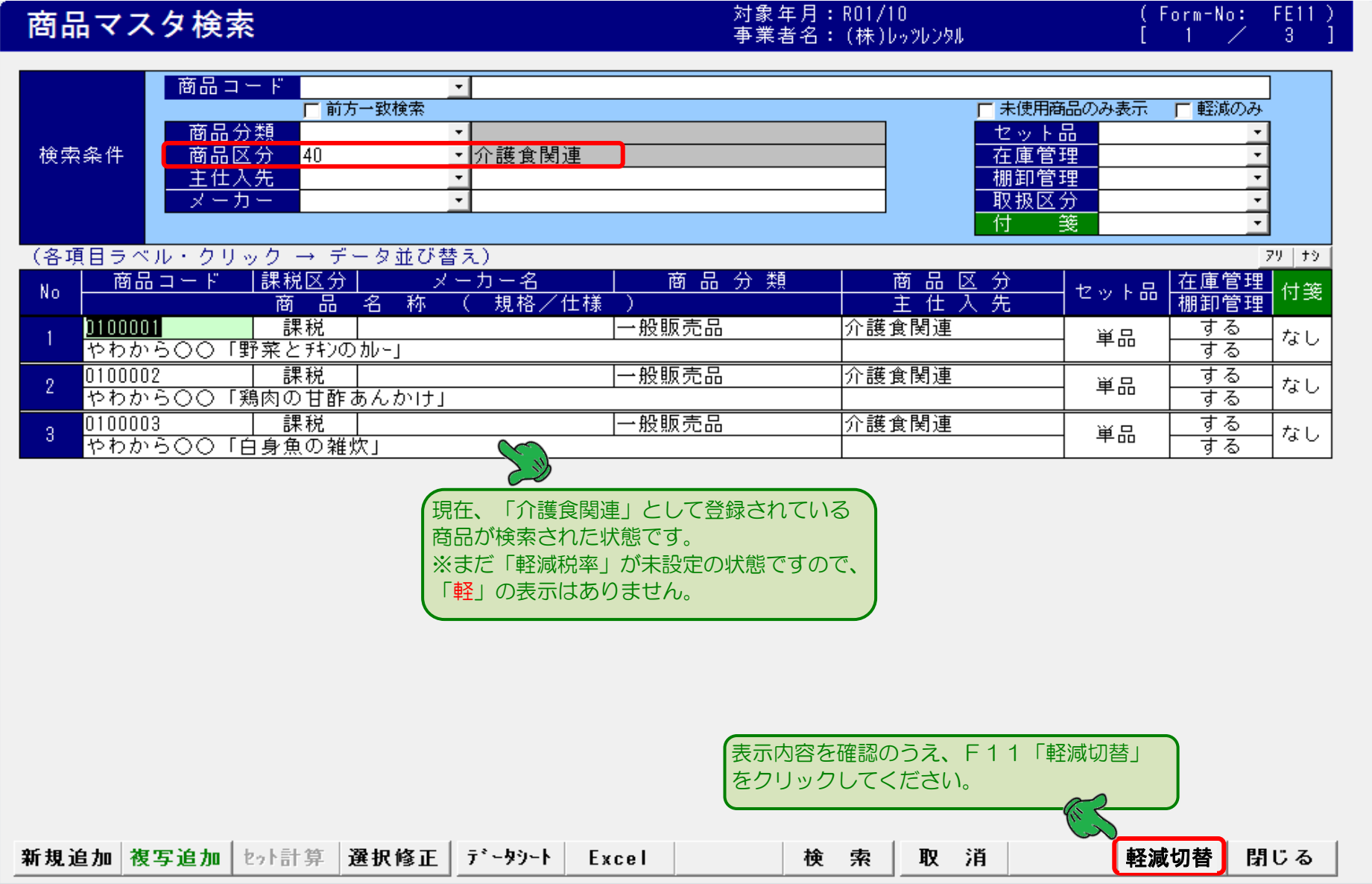

- 2. (2) ~ つづき
  - ②F11「軽減切替」をクリックすると以下の確認メッセージが表示されますので、必ずご確認のうえ実行指示願います。

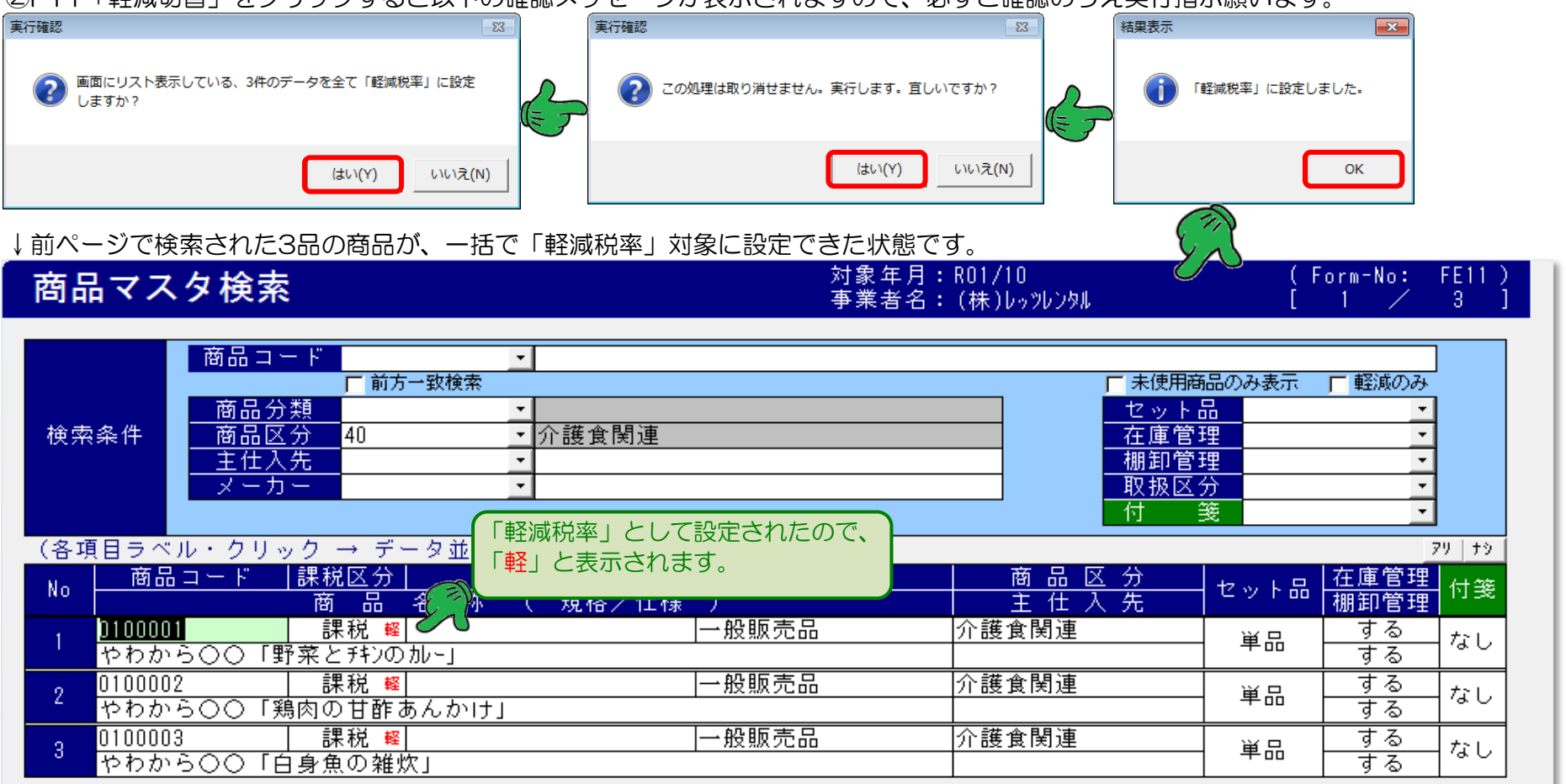

【注意事項】・当画面では、複数の商品をまとめて「軽減税率」対象と設定する機能ですので、検索結果に非対象商品が含まれている場合、 一括更新後に訂正する必要があります。

・最終的に軽減税率の設定を終えた段階で、<u>対象商品に間違いがないかどうかの最終確認作業</u>を確実に行ってください。

2. - (2) ~ つづき

#### ③軽減税率の対象商品群をまとめて「標準税率」に変換する場合(前項-②の逆の動作)、まず軽減税率対象商品を抽出してください。

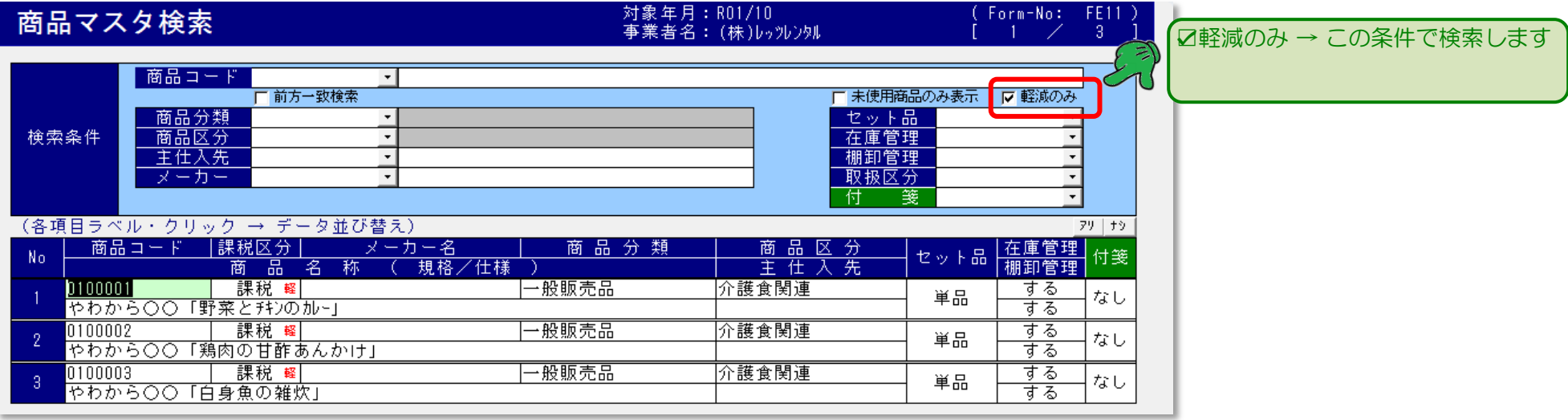

#### → 現在、軽減税率として設定している3品が検索された状態です。この状態で、F11「軽減切替」をクリックしてください。 軽減税率となっている商品を「標準税率」に戻す処理が実行されます。

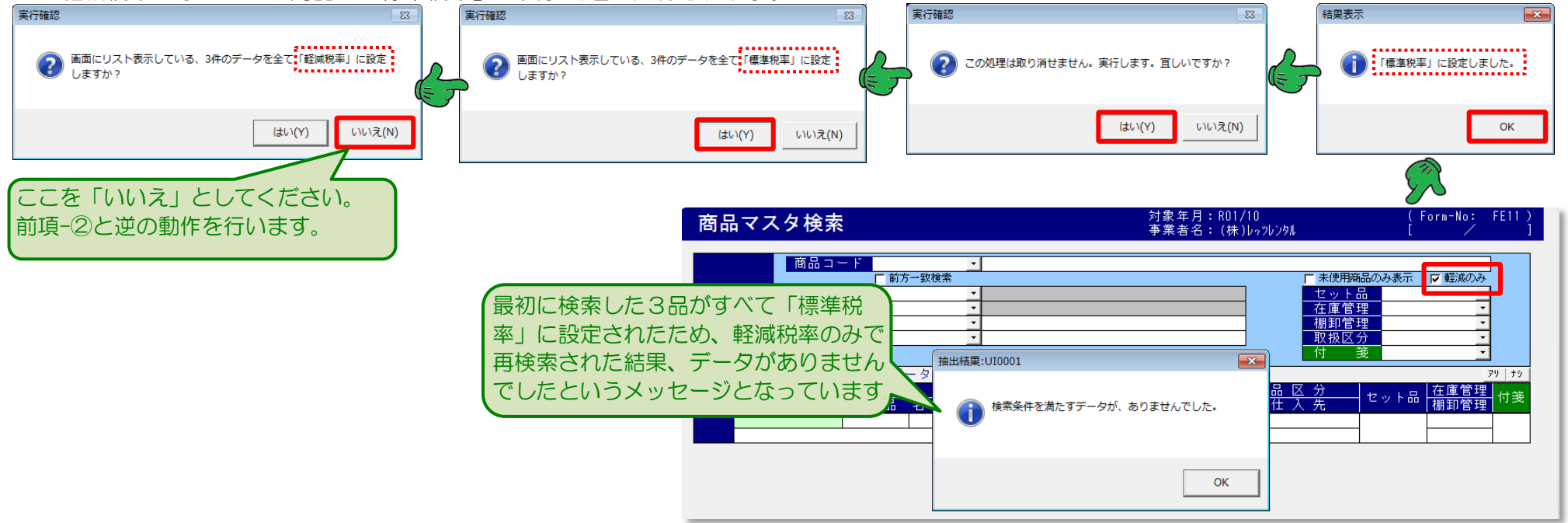

#### 3. 商品マスタ登録画面 ~ 軽減対象商品の設定方法

| 商     | 品マスタ ~ 登録画面                                                                                                    |           | 対象年月:R01/10<br>事業者名:(株)レゥッレンタル                                                                                                    | (Form-No: FE12)<br>[ / ]                                                                                                    |
|-------|----------------------------------------------------------------------------------------------------|-----------|----------------------------------------------------------------------------------------------------|----------------------------------------------------------------------------------------------------|
| 基本情報  | 商品コード       0100001       手入力         正式名称       やわから〇〇「野菜とチキンのカレー」         カナ名称       ヤわから〇〇「野菜とチキンのカレー」         南品分類       一般販売品       課税区分         メーカー       ご       課税公弁         商品区分       介護食関連       ・       消費税分類         単位       ・       数量の端数       なし、         人数/単位       ・       セット区分       単品、         型式       ・       ・       ・         其格・サ(八、       ・       ・       ・         メ相名・サ(八、       ・       ・       ・         支出入先       ・       ・       ・ | 価格情報 医分設定 | 単価区分 税抜き単価<br>直販標準単価 200<br>参考価格<br><u> ういり1 180</u><br>5002 180<br>5003 150<br>5004<br>7004<br>5005<br><u> 東価 200</u><br>7004<br>5005<br><u> 東価 200</u><br><u> 南期原単価 200</u><br>前期原単価<br><u> 区分 1</u><br><u> 区分 2</u><br>区分 3 | <ul> <li>金額の単位:円」</li> <li>税込み単価 底値(税抜き)</li> <li>216</li> <li>(掛率)</li> <li>194 90.0%</li> <li>172 80.0%</li> <li>162 75.0%</li> <li>0.0%</li> <li>0.0%</li> <li>(掛率)</li> <li>216 100.0%</li> <li>(損率)</li> <li>216 100.0%</li> <li>満費税分類に応じた「税込み単価」と<br/>なっていることを必ずご確認ください</li> </ul> |
| 在庫/発注 | 標準/目庫     ・       在庫管理     する     ・       個別管理     しない     ・       一個別管理     しない     ・       一     一     一       一     一     一       一     一     一       一     一     一       一     一     一       一     一     一       一     一     一       一     日     一       一     日     一       一     日     一       日     一     日                                                                                                    | その他特記等    | メーカー保証<br>「日コート <sup>☆</sup><br>メーモー<br>付 後 なし ▼                                                                                                    | 保証書 有無 なし ▼<br>                                                                                                    |

・軽減税率対象商品の場合、「消費税分類」を「軽減税率」としてください。軽減税率の対象でない場合は、初期値の「標準税率」としてください。

・既に登録済みの商品マスタに対して「消費税分類」を設定した場合、価格情報の税込み単価の修正も必要となります。ご注意ください。

•新規登録の場合、「消費税分類」を設定したあとに単価情報を登録していただくと、税抜き単価、税込み単価とも空欄であれば片方に新単価を 登録すると自動的にもう片方の単価が正しい税率で自動計算されます。

[6/16]

4. 商品マスタ ~ 取引先別「単価登録」画面の表示変更

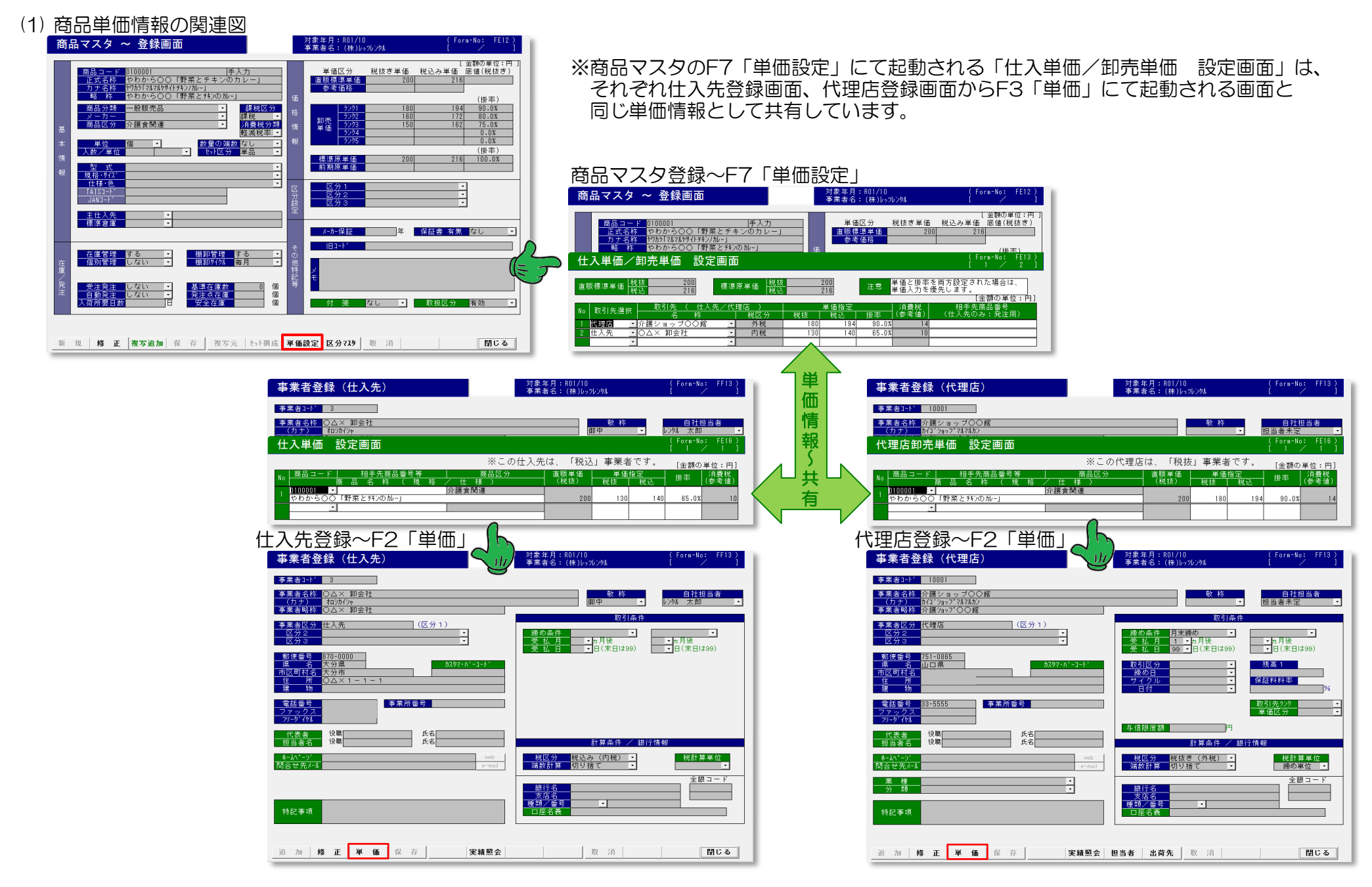

(2) 仕入単価/卸売単価 設定画面 → 商品マスタ登録画面から起動

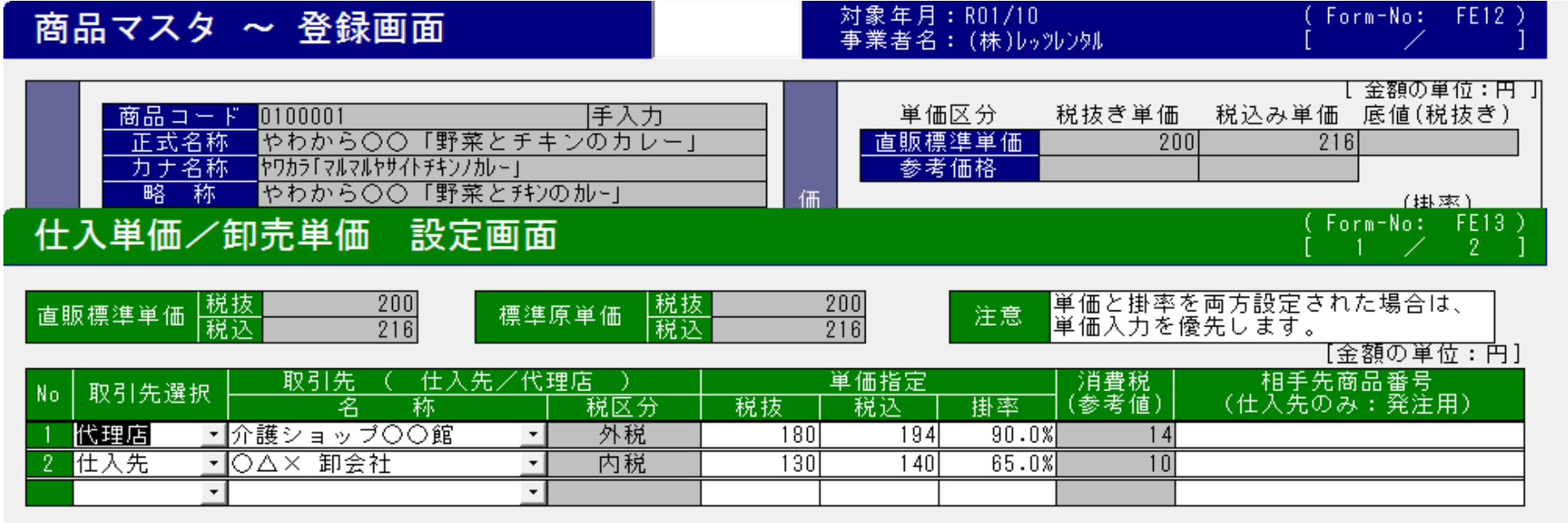

# (3) 仕入単価 設定画面 → 仕入先マスタ登録画面から起動

| 事業者登録(仕入先)                                   |             | E月:R01/10<br>音名:(株)レッツ                  | レンタル        |                 | (Form-No<br>[     | 5: FF13)<br>∕ ]   |
|----------------------------------------------|-------------|-----------------------------------------|-------------|-----------------|-------------------|-------------------|
| 事業者コート 3                                     |             |                                         |             |                 |                   |                   |
| 事業者名称     ○△×     卸会社       (カナ)     オロジカイジャ |             | (1) (1) (1) (1) (1) (1) (1) (1) (1) (1) | 敬称<br>1111年 | <b>•</b> [      | 自社!<br>小別 太郎      | 坦当者<br>           |
| 仕入単価 設定画面                                    |             |                                         |             |                 | (Form-No<br>[ 1 . | o: FE16)<br>∕ 1 ] |
|                                              | ※この仕入先      | は、「税込                                   | 」事業者        | ŕです。            | [金額の              | 単位:円]             |
| No   商品コード   相手先商品番号等  <br>商品名称(規格/仕         | 商品区分<br>様 ) | 直販単価<br>(税抜)                            | 単価<br>税抜    | <u>指定</u><br>税込 | 掛率                | 消費税<br>(参考値)      |
| 1 <u>0100001 </u>                            | 〕<br>〕<br>〕 | 200                                     | 130         | 140             | 65.0%             | 10                |
| <b>•</b>                                     |             |                                         |             |                 |                   |                   |

(4) 代理店卸売単価 設定画面 → 代理店マスタ登録画面から起動

| 事業者登録(代理店)                                   | 対象年月:<br>事業者名:           | R01/10<br>(株)レッツレ | いタル       |                 | (Form-No     | : FF13)         |
|----------------------------------------------|--------------------------|-------------------|-----------|-----------------|--------------|-----------------|
| 事業者コート* 10001                                |                          |                   |           |                 |              |                 |
| <u>事業者名称</u> 介護ショップ〇〇館<br>(カナ) かイゴショップマルマルカン |                          |                   | 敬 称       | •               | 自社哲<br>担当者未定 | 〕当者<br>▼        |
| 代理店卸売単価設定画面                                  |                          |                   |           |                 | (Form-No     | : FE16)<br>/ 1] |
|                                              | ※この代理店は、                 | 「税抜               | 」事業者      | です。             | [金額の         | 単位:円]           |
| No   商品コード   相手先商品番号等                        | <u>商品区分</u> 直期<br>様 ) (利 | 販単価 │<br>税抜) │    | 単価打<br>税抜 | <u>皆定</u><br>税込 | 掛率           | 消費税<br>(参考値)    |
| 1 <u>0100001 </u> 介護食<br>やわから○○「野菜とチキンの加~」   | 関連                       | 200               | 180       | 194             | 90.0%        | 14              |
| <b>▼</b>                                     |                          |                   |           |                 |              |                 |

※注意事項※

4項で説明した「仕入単価及び、代理店卸売単価の登録画面」は、当該商品が「軽減税率」の対象かどうかの識別ができません。 また単価設定を行う場合も、消費税計算が 8%の判定が出来ていません。お手数ですが、手入力で 8%税込み単価を設定してください。

- 1. 伝票入力時の設定 ~ 売上系
- (1) 購入品伝票画面における「軽減税率」対象商品の表示:見積・受注・売上共通 ①基本設定:外税(税抜き)設定の場合

| 売上伝票 ~ 購入品                                                                         | 新                | 規             | 象年月:RO1<br>業者名:(耕 | /10<br>ぇ)レッツレンタル       |                            | ( Form-No: ∀2FX52)<br>[ 1 ∕ 1 ]                                                       |
|------------------------------------------------------------------------------------|------------------|---------------|-------------------|------------------------|----------------------------|---------------------------------------------------------------------------------------|
| <                                                                                  | ▼<br>日付<br>10/01 | 出荷予定日         | 出荷日付<br>R01/10/01 | 売上計上日<br>R01/10/01     | 入金完了日                      | D01/10/01 (4/) 21-10                                                                  |
| ご利用者<br>▼                                                                          | 齨                | (給付率)<br>90%  | 保険残[現]<br>100,000 | 負担割合<br>手入力            | 入力部門<br>入力部門<br>入力担当       | (株)レッツレンタル<br>-                                                                       |
|                                                                                    | 於先<br>▲          |               |                   |                        |                            | (株)レゥツレンタル ・                                                                          |
| <u>罢介護度</u> ◆ 生活保護 ◆<br><u>消費税計算方法</u> 明細 • 外 • 切り捨て •<br>                         | -                |               |                   |                        | <u>果計先</u><br>保険請求<br>支払支注 | <u>直販(一般販売) <u>・</u><br/>受領委任払 <u>・</u><br/>現                                    </u> |
|                                                                                    | •                |               | ~                 |                        | <u></u> 納品/伝票              | 祝壶                                                                                    |
| 身体状况<br>及び<br>特記事項                                                                 |                  | (n'           | 5                 | 福祉用具が<br>必要な理由         |                            |                                                                                       |
| No 商品コード 商 品 名 称 ( 型式/規格/仕樹<br>メーカー 保険   公費   助成   保険負担   公費                       | € )<br>負担        | 数量/単位<br>助成負担 | 単価<br>自己負担        | 課税区分<br>原単価[税抜]        | <u>消費税</u><br>原 価          | <u>明細金額</u> 倉庫<br>粗利額/率 <sup>備考入カ</sup>                                               |
| 10100001 <u>・</u> やわから○○「野菜とチキンのカレー」<br>・ 非対象・ ・ ・ ・ ・ ・ ・ ・ ・ ・ ・ ・ ・ ・ ・ ・ ・ ・ ・ | 0                |               | 200<br>216        | 8%外税軽; <u>・</u><br>200 | 16<br>200                  | 216 本社<br>0 0.0%                                                                      |
| ▼<br>▼ ▼ ▼ ▼ ▼                                                                     |                  |               |                   | -                      |                            | 0 00.0%                                                                               |

・明細行で、軽減税率対象商品を設定した場合、 課税区分は「8%外税軽減」という標記となり 単価には税抜単価である200円がセットされた 状態となります。

・イートインで10%とする場合は、商品設定後、
 手入力で「10%外税」と指定してください。
 ※イートインで10%となった場合は、軽減の
 対象外ですので、通常商品と同じ表示となります。

※出荷日付(=売上計上日)が9月30日までは 従来通り「8%外税」という標記となります。

# ②基本設定:内税(税込み)設定の場合

| 売上伝票 ~ 購入品                                    | 新                            | 規對                        | 象年月:RO1/10<br>業者名:(株)レッツレンタル         |                              | ( Form-No: V2FX52)<br>[ 1 ⁄ 1 ]               |
|-----------------------------------------------|------------------------------|---------------------------|--------------------------------------|------------------------------|-----------------------------------------------|
| 伝票番号   伝票区分   取引区分 見称<br>売 上 → 現 金 →          | ▼ ▼<br>【日付 受注日付<br>R01/10/01 | 出荷予定日                     | 出荷日付  売上計上E<br>R01/10/01 R01/10/01   | 入金完了日<br>                    | R01/10/01 (4/) 21.00                          |
| ご利用者  ✓ 死亡日入力省く 生年                            | 月日日年齢                        | (給付率) <sup>·</sup><br>90% | 保険残[現] 負担割合<br>100,000 手入力           | 入力部門<br>入力部門<br>入力担当         | (株)レッツレンタル <u>・</u>                           |
|                                               | <sup>集</sup> 請求先<br>         |                           |                                      |                              | (株)レゥツレンタル ・                                  |
|                                               | <br>舎てマ<br>支援 マ              |                           |                                      | <u>果 計 先</u><br>保険請求<br>支払方法 | <u> 単駅(一股駅元) ·</u><br>受領委任払 ·<br>現金 ·         |
| ● (1) (1) (1) (1) (1) (1) (1) (1) (1) (1)     | Ŵ ₽                          |                           |                                      | 納品/伝票                        | 配達納品                                          |
| 7 体102<br>及び<br>特記事項                          |                              | (nº )                     | 福祉用具加<br>必要な理由                       | 1                            |                                               |
| No 商品コード 商 品 名 称 ( 型式<br>メーカー 保険 公費 助成 保険     | /規格/仕様 )<br>〔負担 │ 公費負担       | 数量/単位<br>  助成負担           | ──────────────────────────────────── | 消費税<br>] 原価                  | <mark>明細金額</mark> 倉庫<br>粗利額/率 <sup>備考入力</sup> |
| 10100001 <u>・</u> やわから○○「野菜とチキ:<br>・ 非対象・ ・ ・ | ンのカレー」<br>0  0               | ■個 <u>・</u><br>0          | 2168%内税軽;_<br>216 20                 | ( 16)<br>0 200               | 216 本社 <u>·</u><br>0 0.08                     |
|                                               |                              |                           |                                      | ,<br>                        | 0 00.0%                                       |

・明細行で、軽減税率対象商品を設定した場合、 課税区分は「8%内税軽減」という標記となり 単価には税込単価である216円がセットされた 状態となります。

・イートインで10%とする場合は、商品設定後、
 手入力で「10%内税」と指定してください。
 ※イートインで10%となった場合は、軽減の
 対象外ですので、通常商品と同じ表示となります。

※出荷日付(=売上計上日)が9月30日までは 従来通り「8%内税」という標記となります。

(2) 代理店卸売伝票における「軽減税率」対象商品の表示:見積・受注・売上共通 ①基本設定:外税(税抜き)設定の場合

| 売上伝票 ~ 卸売 新                             | 規<br>対象年月:R01/10<br>事業者名:(株)レッツレ            | (Form-No: V2FX51)<br>シンタル [新規行/ ]                           |
|-----------------------------------------|---------------------------------------------|-------------------------------------------------------------|
|                                         | <br> 出荷予定日  出荷日付  売上言<br>                   | 計上日 請求日付<br>10/01                                           |
| 取引先<br>                                 |                                             | 入力部門 (株) レップレンタル      マ     入力超当     社当部門 (株) レップレンタル     マ |
| <u> </u>                                | m P                                         | <u>2113日日</u><br>納品時間<br>納品/伝票 配達納品 ◆                       |
| No         商品コード         商品名称(型式/規格/仕様) | <u>数量/単位 単価</u> 課税<br>箱 <u>数</u> 箱入数<br>原単価 | 区分 消費税 明细金額 出荷元倉庫<br>[[稅版] 原 価 粗利額/率 備考入力                   |
|                                         |                                             | 200 200 -200 0.0X                                           |

・卸売の場合も購入品同様、基本設定に応じた 表示となります。(外税、内税とも)

- ・通常は、先に取引先を指定したあとに明細入力を 行いますので、取引先の設定が外税/内税により 明細の課税区分は決定しますが、先に明細入力を 行い、あとで取引先を指定すると課税区分が一致 しない場合があります。ご注意ください。
- ※出荷日付(=売上計上日)が9月30日までは 従来通り「8%外税」、「8%内税」という標記 となります。
- ※代理店との取引においてはイートインはありませんので、軽減対象商品で10%を指定することはありません。
- ※左図の例では、取引先を指定していないため、 単価の引用がありませんが、取引先を先に 指定した場合は、当該代理店に登録されている 単価が引用されます。

#### ②基本設定:内税(税込み)設定の場合

| 売上伝票 ~ 卸売                                           | 新               | 規               | 対<br>事         | 象年月:RO1<br>業者名:(株        | /10<br>長)レッツレンタル        |                                     | (Form-N<br>[新規行                       | o: V2FX51)<br>/    ]   |
|-----------------------------------------------------|-----------------|-----------------|----------------|--------------------------|-------------------------|-------------------------------------|---------------------------------------|------------------------|
| ▲ 伝票番号   伝票区分   取引区分 見積日付   受注    ○ 上 ▲ 掛 売 ▲ R01/1 | ▼<br>日付<br>0/01 | 出荷予             | 定日             | <u>出荷日付</u><br>R01/10/01 | 売上計上日<br>R01/10/01      | 請求日付                                | DO4 /00 /05                           | ( ) ) ) ) ]            |
| 取引先<br>▼<br>納品先 编 <sup>集</sup>                      |                 |                 |                |                          |                         | <u>入力日時</u><br>入力部門<br>入力担当<br>担当部門 | RUI/U8/25<br>(株)レッツレンタル<br>(株)レッツレンタル | (7K) 21:27<br>• •<br>• |
| →<br><u> </u>                                       |                 |                 |                |                          | ~                       | <u>担当者名</u><br>納品時間<br>納品/伝票        | 配達納品                                  | • • •                  |
| <u>→ 信限度額/当月元上</u><br>消費税計算方法 明細 ・内 · 切り捨て ·        |                 |                 |                | (n)                      | 5                       |                                     |                                       |                        |
| No <u>商品コード 商品名称(型式/規格/仕様)</u><br>メーカー              |                 | <u>数重/</u><br>箱 | <u>単位</u><br>数 | <u>甲 他</u><br>箱入数        | _ 課税区分<br>原単価[税抜]       | /月費祝<br>原価                          | 明細金額<br>粗利額/率                         | 出何元 君庫<br>備考入力         |
| 0100001 <u>・</u> やわから○○「野菜とチキンのカレー」<br>◆            |                 | <b>1</b> 個<br>個 | •              | 0                        | 8%内税軽 <u>;</u> ▼<br>200 | ()<br>200                           | -200 0.0%                             | 本社 _                   |
|                                                     |                 |                 | •              |                          | •                       |                                     | 0 00.0%                               | <u>·</u>               |

# 2. 伝票入力時の設定 ~ 仕入系

#### (1) 発注伝票

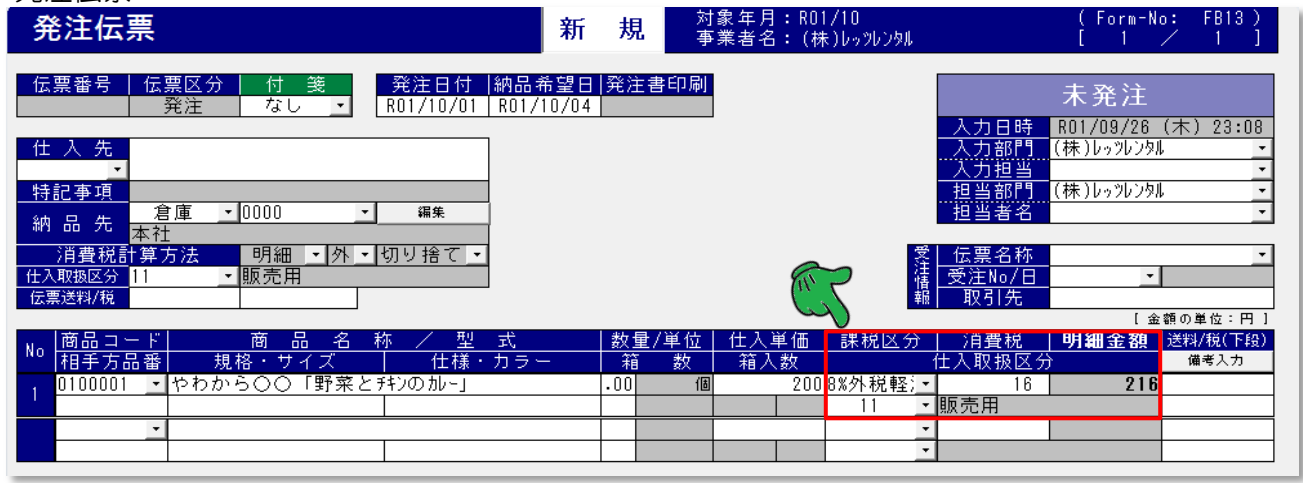

発注の場合も売上系同様、基本設定に応じた 表示となります。(外税、内税とも)

 通常は、先に仕入先を指定したあとに明細入力を 行いますので、仕入先の設定が外税/内税により 明細の課税区分は決定しますが、先に明細入力を 行い、あとで仕入先を指定すると課税区分が一致 しない場合があります。ご注意ください。

※発注日付が9月30日までは 従来通り「8%外税」、「8%内税」という標記 となります。

# (2) 仕入伝票

| 仕入伝票                                                                                                    | 新                 | 規                | 対象年月:R01/10<br>事業者名:(株)レゥッレンタル                             | (Form-No: FB32)<br>[新規行/  ]                                                                         |   | ・仕入の場合も売上系同様、基本設定に応じた                                                                                                    |
|----------------------------------------------------------------------------------------------------|-------------------|------------------|------------------------------------------------------------|----------------------------------------------------------------------------------------------------|---|----------------------------------------------------------------------------------------------------|
|                                                                                                    | -<br>希望日<br>09/28 | 入荷<br>  R01/1    | 日付  仕入計上日 支払計算日<br>0/01  R01/10/01                         |                                                                                                    |   | 表示となります。(外税、内税とも)                                                                                                    |
| 仕入先     当月?       *     *       *     *       *     *       *     *       *     *       *     *       *     *       *     *       *     *       *     *       *     *       *     *       *     *       *     *       *     *       *     *       *     *       *     *       *     *       *     *       *     *       *     *       *     *       *     * | 住入額               | ]円               |                                                            | 入力日時<br>入力部門<br>(株)レゥッレンタル<br>担当部門<br>(株)レゥッレンタル<br>・<br>担当著名<br>受注情報<br>受注No/日<br>取引先<br>[金額の単位:円] |   | ・通常は、先に仕入先を指定したあとに明細入力を<br>行いますので、仕入先の設定が外税/内税により<br>明細の課税区分は決定しますが、先に明細入力を<br>行い、あとで仕入先を指定すると課税区分が一致<br>しない場合があります。ご注意ください。 |
| 商品コード         商品名称/型式           相手方品番/規格・サイズ         仕様・カラ、                                                                                                    | -                 | <u>数量</u> ,<br>箱 | (単位 仕入単価 課税区分 数 箱入数 11 (1) (1) (1) (1) (1) (1) (1) (1) (1) | 消費税 明細金額 送料/税(下段)<br>:入取扱区分 備考入力                                                                    | l |                                                                                                    |
|                                                                                                    |                   |                  |                                                            | <u>成売用</u>                                                                                          |   |                                                                                                    |

#### 3. 区分記載請求書の出力設定

(1) 環境設定 → マスタ/⑩環境マスタを起動し、マスタ選択に「420」を指定してください。

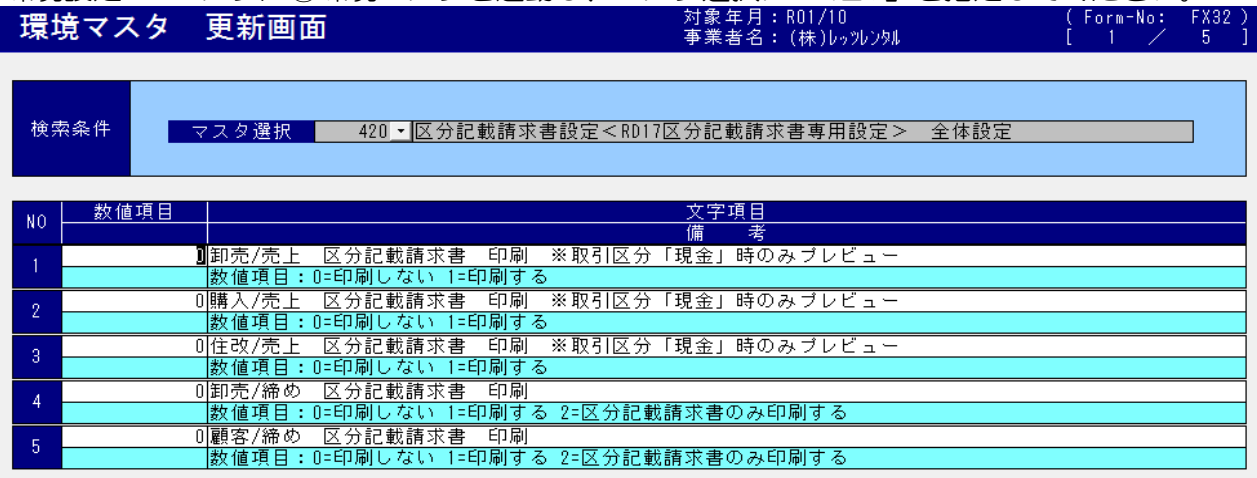

- 区分記載請求書(税率毎の合計行を追加したもの) を出力するためには、左図の環境マスタの設定が 必要となります。
- •初期値はすべて「印刷しない」という設定です。 必要に応じて設定してください。

(2) すべて「印刷する」設定方法

| 環境マスタ   | 更新画面                                                                                | 対象年月:R01/10<br>事業者名:(株)レゥッレンタル | (Form-No: FX32)<br>[ 1 ⁄ 5 ] |
|---------|-------------------------------------------------------------------------------------|--------------------------------|------------------------------|
| 検索条件    | マスタ選択 420 - 区分記載請求書設定 <rd17区< th=""><th>【分記載請求書専用設定&gt; 全体設定</th><th></th></rd17区<> | 【分記載請求書専用設定> 全体設定              |                              |
| N0 数值項目 |                                                                                     |                                |                              |
| 1       | □卸売/売上 区分記載請求書 印刷 ※取引区分「<br>数値項目:0=印刷しない 1=印刷する                                     | 現金」時のみブレビュー                    |                              |
| 2       | 1 購入/売上 区分記載請求書 印刷 ※取引区分「<br>数値項目:0=印刷しない」=印刷する                                     | 現金」時のみブレビュー                    |                              |
| 3       | 1年収/売上 区分記載請求書 印刷 ※取引区分 !:<br>数値項目:0=印刷しない 1=印刷する<br>1知声/後本 区公記載課念書 印刷              | 現金」時のみフレビュー<br>                |                              |
| 5       | 単元/1mmの) 区方記載請求者 印刷  <br>数値項目:0=印刷しない 1=印刷する 2=区分記載請<br>1 顧客/締め) 区分記載請求書 印刷         | §求書のみ印刷する                      |                              |
|         | 数値項目:0=印刷しない 1=印刷する 2=区分記載詞                                                         | f求書のみ印刷する                      |                              |

・すべて数値項目に ~1 を設定した状態です。

・卸売、購入、住改に関しては、取引区分「現金」(その都度請求取引)の場合に限り、印刷可能となっています。
 └> 掛売りの場合は、締め請求書が「区分記載請求書」となっているため、伝票からの印刷はできません。

(3) 代理店卸売伝票からの区分記載請求書の印刷

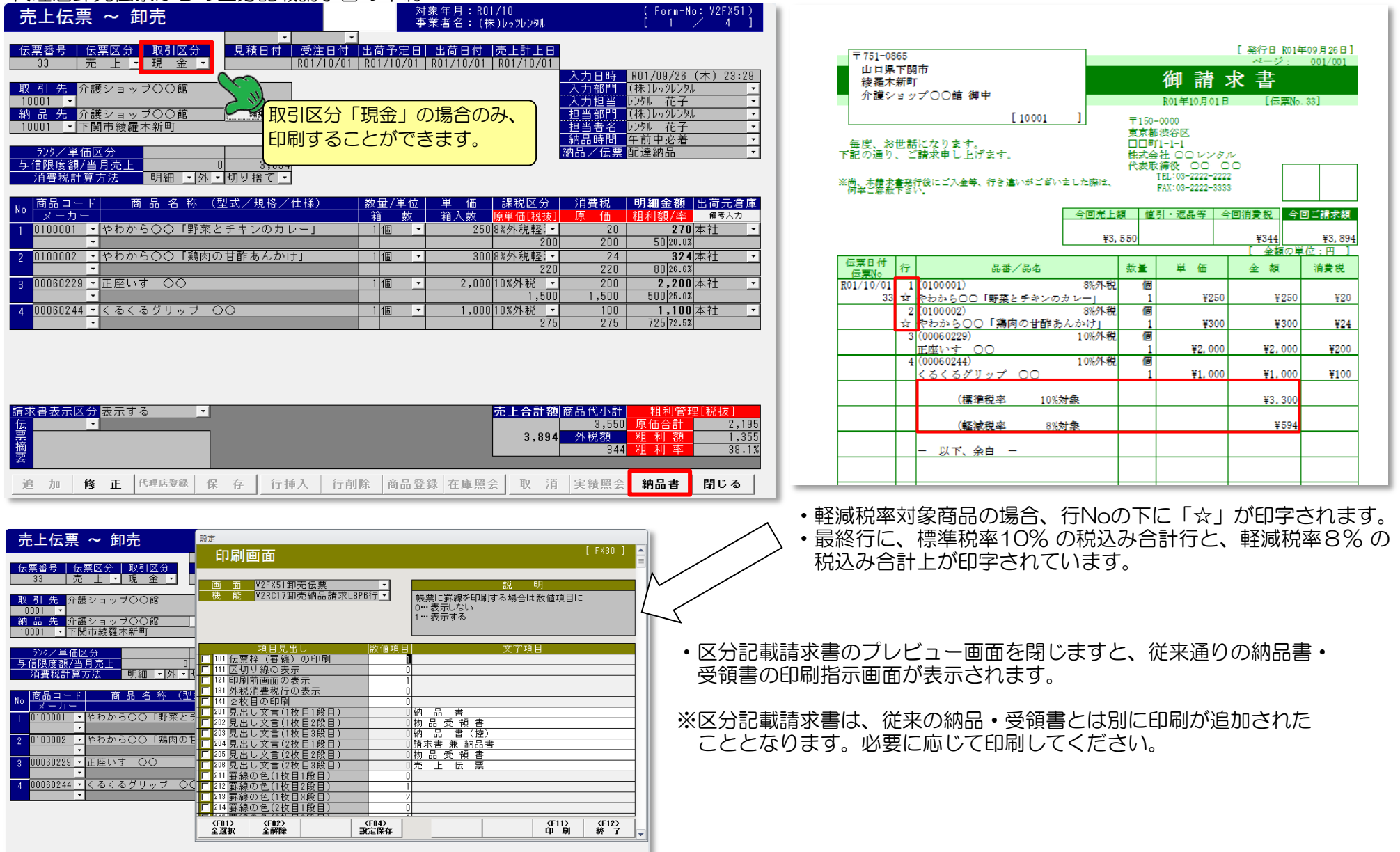

(4) 購入品伝票からの区分記載請求書の印刷

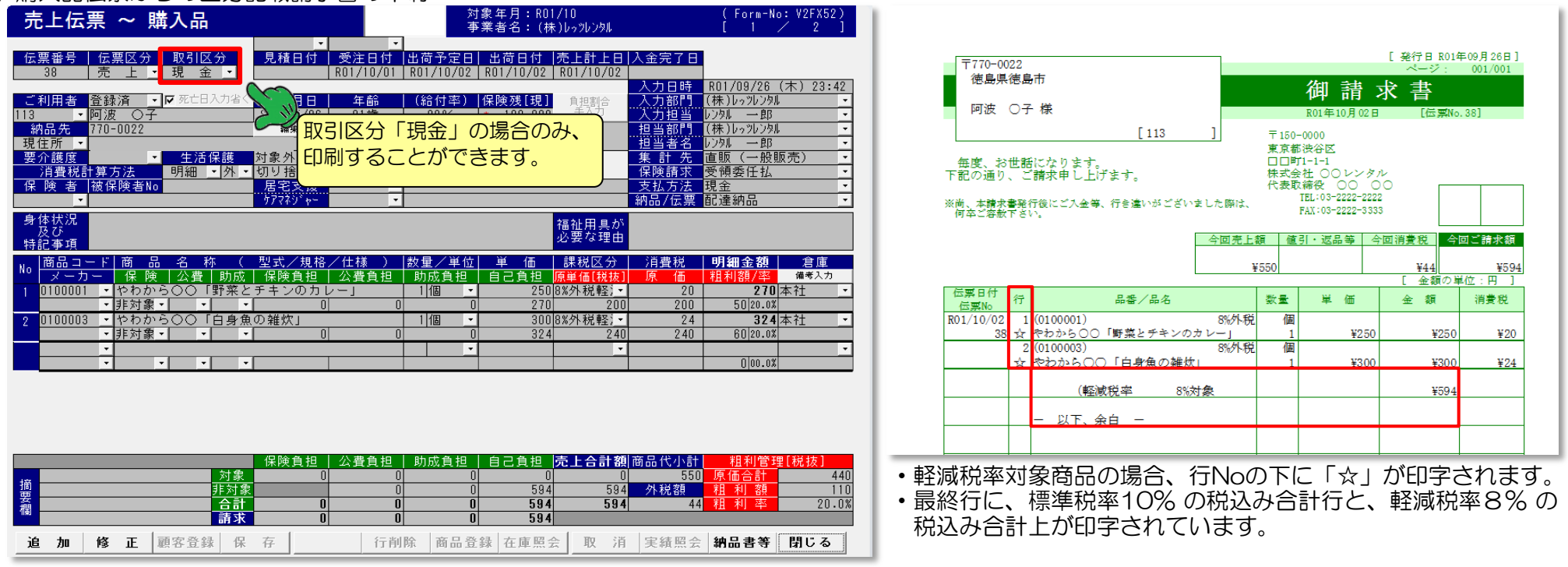

・区分記載請求書のプレビュー画面を閉じますと、従来通りの納品書・受領書の印刷指示画面が表示されます。

※区分記載請求書は、従来の納品・受領書とは別に印刷が追加されたこととなります。必要に応じて印刷してください。

(5) 代理店 ~ 締め請求書の変更

| 〒751-08      | 65          |                              |                  |              |              |                           | [ 発行日<br>ページ | R01年09月26日<br>2 001/00 |
|--------------|-------------|------------------------------|------------------|--------------|--------------|---------------------------|--------------|------------------------|
| 山口県<br>法本主   | 下関          | 市                            |                  |              |              | 御詰                        | ★主           |                        |
| 介護シ          | 티키          | プロ0館 御中                      |                  |              | Donter       |                           |              | 10000071               |
|              |             |                              | E 10001          | 1            | KVI Ŧ.       | 10月31日 柵均                 | 四分 【請求[      | 0. 18000001            |
|              |             |                              | [ 10001          | 1            | 〒150-<br>東京都 | -0000<br>5.渋谷区            |              |                        |
| 毎度、お         | 世話          | になります。                       |                  |              |              | 1-1-1                     |              |                        |
| 下記の通り、       | . c         | 請求申し上げ                       | £7.              |              | 保武会          | 2社 00 <i>レン</i><br>2補役 00 | 00           |                        |
| ※尚、本請求       | <b>1</b> 元( | 行後にご入金等、                     | 行き違いがござい         | 主した際は、       |              | TEL:03-2222-2             | 2222         |                        |
| 何卒ご容赦        | F≙V         | o <b>.</b>                   |                  |              |              | PAA-00-2222-              | 0000         |                        |
| 前回ご請求        | 額           | ご入金額                         | 繰越金額             | 今回売上約        | 領値           | 引・返品等                     | 今回消費税        | 今回ご請求                  |
| ¥S           | 190         | ¥0                           | ¥8 190           | ¥276         | 250          |                           | ¥27 540      | ¥311.0                 |
| 10,1         |             | 10                           | 10, 100          | 1210         | 200          |                           | [ 金載         | <u>「</u> の単位:円         |
| 伝葉日付<br>伝葉No | 行           |                              | 晶番/晶名            |              | 数量           | 単価                        | 金額           | 消費税                    |
| R01/10/01    | _1          | (0100001)                    |                  | 8%外税         | 個            |                           |              |                        |
| 34           | <u>भ</u> ्र | やわから00「<br>(0100000)         | 野菜とチキンの          | カレー]         | 5            | ¥2                        | 50 ¥1.       | 250 ¥1                 |
|              | *<br>☆      | やわから00                       | 「鶏肉の甘酢え          | 0%/トロ<br>んかけ | 10           | ¥3                        | 00 ¥3,       | 000 ¥2                 |
|              | 3           | (00000006)                   |                  | 10%外税        | 枚            |                           |              |                        |
| R01/10/05    | 1           | <u>お食事用エブに</u><br>(00060413) | ン                | 10%外销        | 10           | ¥8                        | 00 ¥8,       | 000 ¥8(                |
| 35           | 1           | すっぽり防水:                      | v                | I VAV POL    | 50           | ¥5,0                      | 00 ¥250,     | 000 ¥25,0              |
|              | 2           | (00060232)                   | _                | 10%外税        | 個            |                           | -            |                        |
|              |             | ILLIEN'T OC                  | ر                |              | 8            | ¥1.7                      | 50 ¥14.      | 000 ¥1.4               |
|              |             | (標準)                         | 兑率 <u>1</u> 0%;  | 対象           |              |                           | ¥299,        | 200                    |
|              |             | (17-)-)-2                    | 변화 이상            | ***          |              |                           | 24           | 590                    |
|              |             | (早空)現(オ                      | π <del></del> ŏ‰ | NJ #R        |              |                           | Ŧ4,          | 000                    |
|              |             |                              |                  |              |              |                           |              |                        |

・軽減税率対象商品の場合、行Noの下に「☆」が印字されます。
 ・最終行に、標準税率10%の税込み合計行と、軽減税率8%の税込み合計上が印字されています。